MANUAL DE ADMINISTRADOR Configuración de Políticas de Calidad de Servicio QoS

# SWITCH CISCO CATALYST 4506-E Y 2960

UTN-FICA

**Diego Paspuel** 

#### INTRODUCCIÓN

En el presente manual se presenta la respectiva configuración de calidad de servicio QoS para la red de datos de la Universidad Técnica del Norte.

Para configurar las políticas de calidad de servicio QoS primeramente se debe identificar el tráfico cursante y sus requerimientos, seguidamente se debe clasificar el tráfico basándose en los requerimientos definidos y finalmente definir las políticas de calidad de servicio a cada clase.

Para identificar el tráfico y sus requerimientos primero se debe realizar una auditoría de red, y para clasificar el tráfico se debe distribuirlas en diferentes categorías, pero se recomienda crear el menor número de categorías posibles.

Dentro de las clases se debe realizar la siguiente categorización de tráfico:

Clase en tiempo real son aplicaciones que necesitan un ancho de banda garantizado, perdida de paquete menor al 1%, jitter menor a 150 ms, por estos requerimientos es la clase con mayor prioridad.

Para la clase de aplicaciones transaccionales son aplicaciones necesarias para el correcto funcionamiento de la institución con un ancho de banda asegurado, en esta clase se ubican las bases de datos, aplicaciones y servicios similares.

Y para la clase Best-effort se encuentra todo el tráfico no definido en las clases anteriores caen en esta categoría y se le asigna el ancho de banda restante.

#### Configuración del Switch CISCO Catalyst 4506-E

Para implementar las respectivas políticas de calidad de servicio dentro de este equipo se lo realizo en base a líneas de consola basadas en el modelo de MQC de CISCO, con lo que se logra clasificar y determinar el tratamiento que se debe dar a cada tráfico, sus políticas y en donde se debe aplicar, pero tomando a consideración la dirección del tráfico.

Para realizar cualquier configuración para este equipo se puede acceder via consola, o por el uso de cualquier programa de acceso remoto que para este caso se utilizará el software ZOC, basado en acceso SSH como se muestra en la figura 1.

| Quick Connection         |                                                                |                 |  |  |
|--------------------------|----------------------------------------------------------------|-----------------|--|--|
| Connect to XXX.XX        | Connect to XXX.XX.XX v Port XX                                 |                 |  |  |
| Session p <u>r</u> ofile | (current session profile) V Edit                               | <u>S</u> ave As |  |  |
| Connection type          | Secure Shell V Configure                                       |                 |  |  |
| <u>E</u> mulation        | Linux V Configure                                              |                 |  |  |
| <u>U</u> sername         | *****                                                          |                 |  |  |
| Pass <u>w</u> ord        | •••••                                                          |                 |  |  |
| SSH ke <u>v</u> file     | ☐ Save password<br><br>☐ Try to authorize via global key files |                 |  |  |
| Show this window         | when starting the program                                      | Help            |  |  |

Figura 1: Acceso al Switch CISCO Catalyst 4506-E

Al hacer clic en el botón CONNECT, aparecerá una ventana para la configuración del switch de distribución, se debe ingresar el usuario y la respectiva contraseña para acceder al modo de configuración EXEC privilegiado.

| Core Central UTN - WAN                                        |                              |                               |                                                 |  |  |
|---------------------------------------------------------------|------------------------------|-------------------------------|-------------------------------------------------|--|--|
| Acceso class TELEF                                            | ONIA 🔳 sho                   | ow policy map                 | Encolamiento                                    |  |  |
| [SSH] Server Version Cisco-1.25<br>[SSH] Logged in (password) |                              |                               |                                                 |  |  |
|                                                               | ***********                  | ***********                   | ****                                            |  |  |
| *******                                                       |                              |                               |                                                 |  |  |
|                                                               |                              | ***                           |                                                 |  |  |
|                                                               | *** ***                      | *** ****                      | ***                                             |  |  |
|                                                               | *** ***                      | *** *****                     | ***                                             |  |  |
|                                                               | ********                     | *** *** **                    | ****                                            |  |  |
|                                                               | ********                     | *** ***                       | ****                                            |  |  |
| EL ACCESO A ESTE DISP<br>TODO INTENTO                         | OSITIVO ESTA<br>DE VIOLACION | A RESTRIGIDO<br>N SERA SEVERA | SOLO A PERSONAL AUTORIZADO<br>AMENTE SANCIONADO |  |  |
| SW-ZEUS>_                                                     |                              |                               |                                                 |  |  |

Figura 2: Acceso al Switch CSCIO Catalyst 4506-E

Al ingresar al modo de configuración privilegiado se ingresa la siguiente configuración para acceder al modo de configuración de la siguiente forma.

SW-ZEUS>enable Password: SW-ZEUS#

Una vez ingresados en el modo de configuración global se procede a realizar las respectivas configuraciones para la implementación de las políticas de calidad de servicio QoS.

Primeramente se realizará la configuración en el Switch Catalyst 4506-E la cual consta de la creación de ACL`s, clases y políticas para cada uno de los diferentes tráficos que conforman la infraestructura de red.

# CONFIGURACIÓN DE LAS ACL`S APLICADAS EN SWITCH CISCO CATALYST 4506-E

Se puede clasificar el tráfico mediante el uso de ACL's estándar o extendidas, que se pueden clasificar mediante el uso de puerto<s ya sean TCP o UDP, para una correcta clasificación. Primeramente se debe ingresar en modo EXEC privilegiado, y a continuación realizar los pasos para crear una ACL`s.

Para crear las ACL`s en el Switch Catalyst 4506-E de la siguiente manera:

Se ingresa al modo de configuración global:

SW-ZEUS# configure terminal

En seguida creamos en el modo de configuración global las listas de control de acceso ACL`s, con lo que se permite al administrador clasificar el origen y destino de los diferentes tráficos, con lo que se logrará aplicar los permisos necesarios en cada conexión considerando los puertos que usan las diferentes aplicaciones.

SW-ZEUS(config)# ip access-list extended EJEMPLO

Hay que tomar en consideración que el tráfico de una red se puede clasificar mediante host, red, protocolo y puerto.

SW-ZEUS(config-ext-nacl)# permit tcp any any eq 80 (PUERTO) SW-ZEUS(config-ext-nacl)# permit tcp any any eq www (PROTOCOLO)

A continuación se indica la configuración de las ACL's realizadas en el Switch Catalyst 4506-E

SW-ZEUS(config)# ip access-list extended TELEFONIA SW-ZEUS(config-ext-nacl)# permit udp any range 16384 32767 any SW-ZEUS(config-ext-nacl)# exit

SW-ZEUS(config)# ip access-list extended SEÑALIZACION SW-ZEUS(config-ext-nacl)# permit tcp any any eq 1720 SW-ZEUS(config-ext-nacl)# permit tcp any any eq 1720 any SW-ZEUS(config-ext-nacl)# exit

SW-ZEUS(config)# ip access-list extended VIDEO

SW-ZEUS(config-ext-nacl)# permit tcp host 172.20.120.42 eq 902 any SW-ZEUS(config-ext-nacl)# permit tcp host 172.20.120.42 eq 903 any SW-ZEUS(config-ext-nacl)# permit tcp host 172.20.120.47 eq 80 any SW-ZEUS(config-ext-nacl)# permit tcp host 172.20.120.48 eq 80 any SW-ZEUS(config-ext-nacl)# permit tcp host 172.20.120.49 eq 80 any SW-ZEUS(config-ext-nacl)# permit tcp host 172.20.120.47 eq 139 any SW-ZEUS(config-ext-nacl)# permit tcp host 172.20.120.48 eq 139 any SW-ZEUS(config-ext-nacl)# permit tcp host 172.20.120.49 eq 139 any SW-ZEUS(config-ext-nacl)# permit tcp host 172.20.120.47 eq 1111 any SW-ZEUS(config-ext-nacl)# permit tcp host 172.20.120.48 eq 1111 any SW-ZEUS(config-ext-nacl)# permit tcp host 172.20.120.49 eq 1111 any SW-ZEUS(config-ext-nacl)# permit tcp host 172.20.120.47 eq 1935 any SW-ZEUS(config-ext-nacl)# permit tcp host 172.20.120.48 eq 1935 any SW-ZEUS(config-ext-nacl)# permit tcp host 172.20.120.49 eq 1935 any SW-ZEUS(config-ext-nacl)# permit tcp host 172.20.120.47 eq 445 any SW-ZEUS(config-ext-nacl)# permit tcp host 172.20.120.48 eq 445 any SW-ZEUS(config-ext-nacl)# permit tcp host 172.20.120.49 eq 445 any SW-ZEUS(config-ext-nacl)# permit tcp any any eq 554 SW-ZEUS(config-ext-nacl)# permit tcp host 172.20.120.47 eq 5800 any SW-ZEUS(config-ext-nacl)# permit tcp host 172.20.120.48 eq 5800 any SW-ZEUS(config-ext-nacl)# permit tcp host 172.20.120.49 eq 5800 any SW-ZEUS(config-ext-nacl)# permit tcp host 172.20.120.47 eq 5900 any SW-ZEUS(config-ext-nacl)# permit tcp host 172.20.120.48 eq 5900 any SW-ZEUS(config-ext-nacl)# permit tcp host 172.20.120.49 eq 5900 any SW-ZEUS(config-ext-nacl)# exit

SW-ZEUS(config)# ip access-list extended BDD

SW-ZEUS(config-ext-nacl)# permit tcp host 172.20.120.13 eq 22 any SW-ZEUS(config-ext-nacl)# permit tcp host 172.20.120.13 eq 139 any

SW-ZEUS(config-ext-nacl)# permit tcp host 172.20.120.13 eq 445 any SW-ZEUS(config-ext-nacl)# permit tcp host 172.20.120.13 eq 1521 any SW-ZEUS(config-ext-nacl)# permit tcp host 172.20.120.13 range 5901 5902 any SW-ZEUS(config-ext-nacl)# permit tcp host 172.20.120.13 eq 8080 any SW-ZEUS(config-ext-nacl)# permit tcp host 172.20.14.17 eq 1621 any SW-ZEUS(config-ext-nacl)# permit tcp host 172.20.14.17 eq 1623 any SW-ZEUS(config-ext-nacl)# permit tcp host 172.20.14.18 eq 1631 any SW-ZEUS(config-ext-nacl)# permit tcp host 172.20.14.18 eq 1633 any SW-ZEUS(config-ext-nacl)# permit tcp host 172.20.120.31 eq 21 any SW-ZEUS(config-ext-nacl)# permit tcp host 172.20.120.31 eq 80 any SW-ZEUS(config-ext-nacl)# permit tcp host 172.20.120.31 eq 3306 any SW-ZEUS(config-ext-nacl)# permit tcp host 172.20.120.31 eq 5432 any SW-ZEUS(config-ext-nacl)# permit tcp host 172.20.120.32 eq 80 any SW-ZEUS(config-ext-nacl)# permit tcp host 172.20.120.32 eq 139 any SW-ZEUS(config-ext-nacl)# permit tcp host 172.20.120.32 eq 443 any SW-ZEUS(config-ext-nacl)# permit tcp host 172.20.120.32 eq 445 any SW-ZEUS(config-ext-nacl)# permit tcp host 172.20.120.32 eq 3306 any SW-ZEUS(config-ext-nacl)# permit tcp host 172.20.120.32 eq 5432 any SW-ZEUS(config-ext-nacl)# permit tcp host 172.20.120.32 eq 5801 any SW-ZEUS(config-ext-nacl)# permit tcp host 172.20.120.32 eq 5901 any SW-ZEUS(config-ext-nacl)# permit tcp host 172.20.16.20 eq 80 any SW-ZEUS(config-ext-nacl)# permit tcp host 172.20.16.20 eq 135 any SW-ZEUS(config-ext-nacl)# permit tcp host 172.20.16.20 eq 443 any SW-ZEUS(config-ext-nacl)# permit tcp host 172.20.16.20 eq 139 any SW-ZEUS(config-ext-nacl)# permit tcp host 172.20.16.20 eq 445 any SW-ZEUS(config-ext-nacl)# permit tcp host 172.20.16.20 eq 27000 any SW-ZEUS(config-ext-nacl)# permit tcp host 172.20.120.46 eq 25 any SW-ZEUS(config-ext-nacl)# permit tcp host 172.20.120.46 eq 139 any SW-ZEUS(config-ext-nacl)# permit tcp host 172.20.120.46 eq 443 any SW-ZEUS(config-ext-nacl)# permit tcp host 172.20.120.46 eq 445 any SW-ZEUS(config-ext-nacl)# permit tcp host 172.20.120.46 eq 3389 any SW-ZEUS(config-ext-nacl)# permit tcp host 172.20.120.46 eq 5800 any SW-ZEUS(config-ext-nacl)# permit tcp host 172.20.120.46 eq 5900 any SW-ZEUS(config-ext-nacl)# permit tcp host 172.20.120.46 eq 8082 any SW-ZEUS(config-ext-nacl)# permit tcp host 172.20.120.48 eq 139 any SW-ZEUS(config-ext-nacl)# permit tcp host 172.20.120.48 eq 445 any SW-ZEUS(config-ext-nacl)# permit tcp host 172.20.120.48 eq 5800 any SW-ZEUS(config-ext-nacl)# permit tcp host 172.20.120.48 eq 5900 any SW-ZEUS(config-ext-nacl)# permit tcp host 172.20.16.178 eq 139 any SW-ZEUS(config-ext-nacl)# permit tcp host 172.20.16.178 eq 445 any SW-ZEUS(config-ext-nacl)# permit tcp host 172.20.16.178 eq 1032 any SW-ZEUS(config-ext-nacl)# permit tcp host 172.20.16.178 eq 135 any SW-ZEUS(config-ext-nacl)# permit tcp host 172.20.16.178 eq 3306 any SW-ZEUS(config-ext-nacl)# permit tcp host 172.20.16.178 eq 5405 any

SW-ZEUS(config-ext-nacl)# permit tcp host 172.20.16.178 range 1025 1027 any SW-ZEUS(config-ext-nacl)# exit

SW-ZEUS(config)# ip access-list extended APLICACIONES WEB SW-ZEUS(config-ext-nacl)# permit tcp host 172.20.120.12 eq 22 any SW-ZEUS(config-ext-nacl)# permit tcp host 172.20.120.12 eq 6008 any SW-ZEUS(config-ext-nacl)# permit tcp host 172.20.120.12 eq 5915 any SW-ZEUS(config-ext-nacl)# permit tcp host 172.20.120.12 range 5801 5802 any SW-ZEUS(config-ext-nacl)# permit tcp host 172.20.120.12 range 5901 5907 any SW-ZEUS(config-ext-nacl)# permit tcp host 172.20.120.12 range 5910 5911 any SW-ZEUS(config-ext-nacl)# permit tcp host 172.20.16.203 eq 135 any SW-ZEUS(config-ext-nacl)# permit tcp host 172.20.16.203 eq 139 any SW-ZEUS(config-ext-nacl)# permit tcp host 172.20.16.203 eq 445 any SW-ZEUS(config-ext-nacl)# permit tcp host 172.20.16.203 range 1025 1027 any SW-ZEUS(config-ext-nacl)# permit tcp host 172.20.16.203 eq 1032 any SW-ZEUS(config-ext-nacl)# permit tcp host 172.20.16.203 eq 3306 any SW-ZEUS(config-ext-nacl)# permit tcp host 172.20.16.203 eq 5405 any SW-ZEUS(config-ext-nacl)# permit tcp host 172.20.120.14 eq 22 any SW-ZEUS(config-ext-nacl)# permit tcp host 172.20.120.14 eq 139 any SW-ZEUS(config-ext-nacl)# permit tcp host 172.20.120.14 eq 445 any SW-ZEUS(config-ext-nacl)# permit tcp host 172.20.120.14 range 5900 5907 any SW-ZEUS(config-ext-nacl)# permit tcp host 172.20.120.14 eq 6701 any SW-ZEUS(config-ext-nacl)# permit tcp host 172.20.120.14 eq 7001 any SW-ZEUS(config-ext-nacl)# permit tcp host 172.20.120.14 range 9001 9002 any SW-ZEUS(config-ext-nacl)# permit tcp host 172.20.14.16 eq 135 any SW-ZEUS(config-ext-nacl)# permit tcp host 172.20.14.16 eq 139 any SW-ZEUS(config-ext-nacl)# permit tcp host 172.20.14.16 eq 445 any SW-ZEUS(config-ext-nacl)# permit tcp host 172.20.14.16 range 2221 2223 any SW-ZEUS(config-ext-nacl)# permit tcp host 172.20.14.16 eq 3389 any SW-ZEUS(config-ext-nacl)# permit tcp host 172.20.14.16 eq 135 any SW-ZEUS(config-ext-nacl)# permit tcp host 172.20.120.16 eq 22 any SW-ZEUS(config-ext-nacl)# permit tcp host 172.20.120.16 eq 389 any SW-ZEUS(config-ext-nacl)# permit tcp host 172.20.120.16 eq 636 any SW-ZEUS(config-ext-nacl)# permit tcp host 172.20.120.16 eq 1521 any SW-ZEUS(config-ext-nacl)# permit tcp host 172.20.120.16 range 5801 5802 any SW-ZEUS(config-ext-nacl)# permit tcp host 172.20.120.16 eq 7778 any SW-ZEUS(config-ext-nacl)# permit tcp host 172.20.120.16 eq 6008 any SW-ZEUS(config-ext-nacl)# permit tcp host 172.20.120.16 range 5901 5903 any SW-ZEUS(config-ext-nacl)# permit tcp host 172.20.120.41 eq 80 any SW-ZEUS(config-ext-nacl)# permit tcp host 172.20.120.41 eq 21 any SW-ZEUS(config-ext-nacl)# permit tcp host 172.20.120.41 eq 139 any SW-ZEUS(config-ext-nacl)# permit tcp host 172.20.120.41 eq 443 any SW-ZEUS(config-ext-nacl)# permit tcp host 172.20.120.41 eq 445 any SW-ZEUS(config-ext-nacl)# permit tcp host 172.20.120.41 eq 3306 any

SW-ZEUS(config-ext-nacl)# permit tcp host 172.20.120.41 eq 4848 any SW-ZEUS(config-ext-nacl)# permit tcp host 172.20.120.41 eq 5800 any SW-ZEUS(config-ext-nacl)# permit tcp host 172.20.120.41 eq 5900 any SW-ZEUS(config-ext-nacl)# permit tcp host 172.20.120.41 eq 8082 any SW-ZEUS(config-ext-nacl)# permit tcp host 172.20.120.41 eq 8888 any SW-ZEUS(config-ext-nacl)# permit tcp host 172.20.120.45 eq 22 anv SW-ZEUS(config-ext-nacl)# permit tcp host 172.20.120.45 eq 7001 any SW-ZEUS(config-ext-nacl)# permit tcp host 172.20.120.45 eq 6701 any SW-ZEUS(config-ext-nacl)# permit tcp host 172.20.120.45 range 9001 9002 any SW-ZEUS(config-ext-nacl)# permit tcp host 172.20.120.45 eq 8888 any SW-ZEUS(config-ext-nacl)# permit tcp host 172.20.120.61 eq 22 any SW-ZEUS(config-ext-nacl)# permit tcp host 172.20.120.61 eq 80 any SW-ZEUS(config-ext-nacl)# permit tcp host 172.20.120.61 eq 443 any SW-ZEUS(config-ext-nacl)# permit tcp host 172.20.120.61 eq 3306 any SW-ZEUS(config-ext-nacl)# permit tcp host 172.20.1.240 eq 21 any SW-ZEUS(config-ext-nacl)# permit tcp host 172.20.1.240 eq 22 any SW-ZEUS(config-ext-nacl)# permit tcp host 172.20.1.240 eq 111 any SW-ZEUS(config-ext-nacl)# permit tcp host 172.20.1.240 eq 443 any SW-ZEUS(config-ext-nacl)# permit tcp host 172.20.1.240 eq 888 any SW-ZEUS(config-ext-nacl)# permit tcp host 172.20.1.240 eq 3306 any SW-ZEUS(config-ext-nacl)# permit tcp host 172.20.1.240 eq 5800 any SW-ZEUS(config-ext-nacl)# permit tcp host 172.20.1.240 eq 5900 any SW-ZEUS(config-ext-nacl)# permit tcp host 172.20.1.250 eq 80 any SW-ZEUS(config-ext-nacl)# permit tcp host 172.20.1.250 eq 5666 any SW-ZEUS(config-ext-nacl)# exit

SW-ZEUS(config)# ip access-list extended NAVEGACION\_WEB SW-ZEUS(config-ext-nacl)# permit tcp any eq 80 any SW-ZEUS(config-ext-nacl)# permit tcp any eq 443 any SW-ZEUS(config-ext-nacl)# permit tcp any eq 8080 any SW-ZEUS(config-ext-nacl)# exit

SW-ZEUS(config)# ip access-list extended DNS SW-ZEUS(config)# permit tcp host 172.20.1.158 eq 42 any SW-ZEUS(config)# permit tcp host 172.20.1.158 eq 53 any SW-ZEUS(config)# permit udp host 172.20.1.158 eq 53 any SW-ZEUS(config)# permit tcp host 172.20.1.158 eq 88 any SW-ZEUS(config)# permit tcp host 172.20.1.158 eq 123 any SW-ZEUS(config)# permit tcp host 172.20.1.158 eq 135 any SW-ZEUS(config)# permit tcp host 172.20.1.158 eq 137 any SW-ZEUS(config)# permit tcp host 172.20.1.158 eq 137 any SW-ZEUS(config)# permit tcp host 172.20.1.158 eq 139 any SW-ZEUS(config)# permit tcp host 172.20.1.158 eq 389 any SW-ZEUS(config)# permit tcp host 172.20.1.158 eq 445 any SW-ZEUS(config)# permit tcp host 172.20.1.158 eq 445 any SW-ZEUS(config)# permit tcp host 172.20.1.158 eq 593 any SW-ZEUS(config)# permit tcp host 172.20.1.158 eq 636 any SW-ZEUS(config)# permit tcp host 172.20.1.158 eq 3268 any SW-ZEUS(config)# permit tcp host 172.20.1.158 eq 3269 any SW-ZEUS(config)# permit tcp host 172.20.1.158 eq 5357 any SW-ZEUS(config)# permit tcp host 172.20.1.158 eq 5357 any

SW-ZEUS(config)# ip access-list extended DHCP SW-ZEUS(config-ext-nacl)# permit tcp host 172.20.16.11 eq 22 any SW-ZEUS(config-ext-nacl)# permit tcp host 172.20.16.11 eq 53 any SW-ZEUS(config-ext-nacl)# permit tcp host 172.20.16.11 eq 80 any SW-ZEUS(config-ext-nacl)# permit tcp host 172.20.16.11 eq 111 any SW-ZEUS(config-ext-nacl)# permit tcp host 172.20.16.11 eq 443 any SW-ZEUS(config-ext-nacl)# permit tcp host 172.20.16.11 eq 873 any SW-ZEUS(config-ext-nacl)# permit tcp host 172.20.16.11 eq 3128 any SW-ZEUS(config-ext-nacl)# permit tcp host 172.20.16.11 eq 3306 any SW-ZEUS(config-ext-nacl)# permit tcp host 172.20.16.11 eq 5432 any SW-ZEUS(config-ext-nacl)# permit tcp host 172.20.16.11 eq 5432 any SW-ZEUS(config-ext-nacl)# permit tcp host 172.20.16.11 eq 5432 any SW-ZEUS(config-ext-nacl)# permit tcp host 172.20.16.11 eq 5432 any SW-ZEUS(config-ext-nacl)# permit tcp host 172.20.16.11 eq 5432 any SW-ZEUS(config-ext-nacl)# permit tcp host 172.20.16.11 eq 5432 any SW-ZEUS(config-ext-nacl)# permit tcp host 172.20.16.11 eq 5432 any SW-ZEUS(config-ext-nacl)# permit tcp host 172.20.16.11 eq 5432 any SW-ZEUS(config-ext-nacl)# permit tcp host 172.20.16.11 eq 5432 any SW-ZEUS(config-ext-nacl)# permit tcp host 172.20.16.11 eq 5432 any SW-ZEUS(config-ext-nacl)# permit tcp host 172.20.16.11 eq 5432 any

Para eliminar una ACL's extendida primeramente se debe ingresar al modo de configuración de la ACL

SW-ZEUS(config)# ip access-list extended DHCP

Y luego poner la sentencia que se quiere eliminar de la siguiente forma anteponiendo la palabra **no**:

SW-ZEUS(config-ext-nacl)# no permit tcp host 172.20.16.11 eq 22 any

Para eliminar una ACL`s extendida se lo realiza de la siguiente forma, pero se debe tomar en cuenta que se van eliminar todas las sentencias o reglas creadas dentro de esta lista de acceso de estas políticas de filtrado de tráfico y se debe anteponer la palabra **no**.

SW-ZEUS(config)# no ip access-list extended DHCP

Y finalmente para guardar todos los cambios y configuración realizados se debe poner la siguiente sentencia en el modo de configuración EXEC privilegiado.

SW-ZEUS#copy running-config startup-config

Para comprobar la correcta implementación de las listas de acceso previamente creadas se utiliza el comando:

SW-ZEUS# show access-list

## CONFIGURACIÓN DE LAS CLASES EN SWITCH CISCO CATALYST 4506-E

Una vez creadas las ACL se las debe enlazar con una Clase (class-map). Primeramente se debe ingresar en modo EXEC privilegiado, y a continuación realizar los pasos para crear una clase.

Después de haber creado las ACL`s, se debe crear las clases que permiten agrupar y clasificar los paquetes de acuerdo a las listas de acceso creadas.

SW-ZEUS(config)# class-map match-all EJEMPLO

Una vez creada las clases, con el comando match-all se le indica a la clase que debe cumplir con todos los parámetros de los grupos o paquetes asignados.

SW-ZEUS(config-cmap)# match access-group name EJEMPLO

A continuación se indica la configuración de las clases realizadas en el Switch Catalyst 4506-E

SW-ZEUS(config)# class-map match-all VOZ

SW-ZEUS(config-cmap)# match access-group name TELEFONIA

SW-ZEUS(config-cmap)# match access-group name SEÑALIZACION

SW-ZEUS(config-cmap)# exit

SW-ZEUS(config)# class-map match-all VIDEO

SW-ZEUS(config-cmap)# match access-group name VIDEO

SW-ZEUS(config-cmap)# exit

SW-ZEUS(config)# class-map match-all BDD

SW-ZEUS(config-cmap)# match access-group name BDD

SW-ZEUS(config-cmap)# exit

SW-ZEUS(config)# class-map match-all APLICACIONES\_WEB

SW-ZEUS(config-cmap)# match access-group name APLICACIONES\_WEB

SW-ZEUS(config-cmap)# exit

SW-ZEUS(config)# class-map match-all NAVEGACION\_WEB

SW-ZEUS(config-cmap)# match access-group name NAVEGACION\_WEB

SW-ZEUS(config-cmap)# exit

SW-ZEUS(config)# class-map match-all DNS

SW-ZEUS(config-cmap)# match access-group name DNS

SW-ZEUS(config-cmap)# exit

SW-ZEUS(config)# class-map match-all DHCP

SW-ZEUS(config-cmap)# match access-group name DHCP

SW-ZEUS(config-cmap)# exit

Para comprobar la correcta implementación de las clases previamente creadas se utiliza el comando:

SW-ZEUS# show class-map

## CONFIGURACIÓN DE LAS POLÍTICAS APLICADAS EN SWITCH CISCO CATALYST 4506-E

Una vez creadas las clases se debe definir las políticas de QoS, que permitan marcar cada paquete con diferentes valores DSCP dependiendo de la prioridad previamente analizadas. Primeramente se debe ingresar en modo EXEC privilegiado, y a continuación realizar los pasos para crear las políticas.

Después de haber creado las clases, se debe crear las políticas que permite marcar cada paquete con un valor DSCP y en donde se define que hacer cuando se cumple las condiciones establecidas.

SW-ZEUS(config)# policy-map EJEMPLO

Una vez creada la política, se le asigna a cada una de las clases previamente creadas un valor DSCP, las normas que debe cumplir cada uno de los paquetes, el mecanismo de evasión de la congestión, existen varias acciones como son: transmit y drop.

SW-ZEUS(config-pmap)# class EJEMPLO

SW-ZEUS(config-pmap-c)# set ip dscp Valor\_DSCP

SW-ZEUS(config-pmap-c)# police AB\_Garantizado Rafagas conform-action Accion exceed-action Accion

SW-ZEUS(config-pmap-c)# dbl

SW-ZEUS(config-pmap-c)# exit

A continuación se indica la configuración de las políticas realizadas en el Switch Catalyst 4506-E

SW-ZEUS(config)# policy-map POLITICAS-QoS

SW-ZEUS(config-pmap)# class VOZ

SW-ZEUS(config-pmap-c)# set ip dscp EF

SW-ZEUS(config-pmap-c)# police 20M 3750000 conform-action transmit exceed-action drop

SW-ZEUS(config-pmap-c)# dbl

SW-ZEUS(config-pmap-c)# exit

SW-ZEUS(config-pmap)# class VIDEO

SW-ZEUS(config-pmap-c)# set ip dscp AF42

SW-ZEUS(config-pmap-c)# police 15M 2812500 conform-action transmit exceed-action drop

SW-ZEUS(config-pmap-c)# dbl

SW-ZEUS(config-pmap-c)# exit

SW-ZEUS(config-pmap)# class BDD

SW-ZEUS(config-pmap-c)# set ip dscp AF33

SW-ZEUS(config-pmap-c)# police 10M 1875000 conform-action transmit exceed-action drop

SW-ZEUS(config-pmap-c)# dbl

SW-ZEUS(config-pmap-c)# exit

SW-ZEUS(config-pmap)# class APLICACIONES\_WEB

SW-ZEUS(config-pmap-c)# set ip dscp AF32

SW-ZEUS(config-pmap-c)# police 10M 1875000 conform-action transmit exceed-action drop

SW-ZEUS(config-pmap-c)# dbl

SW-ZEUS(config-pmap-c)# exit

SW-ZEUS(config-pmap)# class NAVEGACION\_WEB

SW-ZEUS(config-pmap-c)# set ip dscp AF31

SW-ZEUS(config-pmap-c)# police 30M 5625000 conform-action transmit exceed-action drop

SW-ZEUS(config-pmap-c)# dbl

SW-ZEUS(config-pmap-c)# exit

SW-ZEUS(config-pmap)# class DNS

SW-ZEUS(config-pmap-c)# set ip dscp AF22

SW-ZEUS(config-pmap-c)# police 2M 375000 conform-action transmit exceedaction drop

SW-ZEUS(config-pmap-c)# dbl

SW-ZEUS(config-pmap-c)# exit

SW-ZEUS(config-pmap)# class DHCP

SW-ZEUS(config-pmap-c)# set ip dscp AF21

SW-ZEUS(config-pmap-c)# police 2M 375000 conform-action transmit exceedaction drop

SW-ZEUS(config-pmap-c)# dbl

SW-ZEUS(config-pmap-c)# exit

SW-ZEUS(config-pmap)# class class-default

SW-ZEUS(config-pmap-c)# set ip dscp 0

SW-ZEUS(config-pmap-c)# police 11M 2062500 conform-action transmit exceed-action drop

SW-ZEUS(config-pmap-c)# dbl

SW-ZEUS(config-pmap-c)# exit

Para comprobar la correcta implementación de las políticas previamente creadas se utiliza el comando:

SW-ZEUS# show policy-map POLITICAS-QoS

# APLICACIÓN DE LAS POLÍTICAS EN EL SWITCH CISCO CATALYST 4506-E EN SUS RESPECTIVAS INTERFACES.

Una vez definidas las políticas de QoS, se debe aplicar las políticas de QoS a las interfaces dependiendo del sentido del tráfico. Primeramente se debe ingresar en modo EXEC privilegiado, y a continuación realizar los pasos para asignar las políticas a una

Después de haber creado las políticas y dependiendo del sentido del tráfico se aplica la política a cada una de las interfaces necesarias.

SW-ZEUS# configure terminal SW-ZEUS(config)# interface GigabitEthernet 2/1 SW-ZEUS(config-if)# service-policy output POLITICAS-QoS SW-ZEUS(config-if)# end SW-ZEUS# copy running-config startup-config Para comprobar la correcta asignación de las políticas previamente creadas en una

interfaz se utiliza el comando:

SW-ZEUS# show service-policy interface GigabitEthernet 2/1

### **CONFIGURACÍON DEL SWITCH CISCO CATALYST 2960**

En este apartado se mostrará la configuración a realizar en el Switch Catalyst 2960, ya que estos equipos son los que reciben y envían el tráfico pre-marcado, por lo que se debe agrupar los paquetes y encolarlos de acuerdo al campo DSCP y transmitirlos al siguiente nivel.

## ALGORITMO DE ENCOLAMIENTO Y PLANIFICACIÓN

Es el algoritmo que tiene disponible la plataforma Catalyst 2960 para la priorización de paquetes, este proceso constituye un manejo de mecanismo de administración de colas y planificación que es SRR, por ser este el algoritmo que maneja el equipo mencionado, el cual usa el modo shaped que establece la reserva de ancho de banda de una interfaz asignado a una cola de salida o entrada específica, que condiciona el envío de paquetes en comparación a las otras colas, garantizando la compartición del ancho de banda disponible de la interfaz a las diferentes colas, permitiendo que los paquetes de más baja prioridad hagan uso de recursos de red cuando el buffer de las colas estén disponibles.

El algoritmo SRR es muy usado en esquemas de red donde es necesario priorizar aplicaciones en tiempo real ya que se le asignan a los paquetes recursos de ancho de banda total a una cola prioritaria con respecto a las demás.

Al usar este mecanismo se diferencia las clases de tráfico y evalúa todos los paquetes procesados de acuerdo a umbrales o "thresholds" asignados a cada cola basado en etiquetas DSCP de QoS, en caso de que los paquetes excedan este umbral son descartados. Cada una de las colas posee tres diferentes umbrales, con diferentes porcentajes de descarte de paquetes.

#### ALGORITMO WEIGHTED TAIL DROP

La plataforma Catalyst 2960 usa el mecanismo Weigthed Tail Drop como una herramienta que controla el flujo de paquetes sean asignados a la cola respectiva de acuerdo a su etiquetamiento previo.

Este mecanismo diferencia las clases de tráfico y valora los paquetes de acuerdo a los niveles de umbrales o thresholds, asignados para cada cola ya sea de entrada o salida de acuerdo a su etiquetado de QoS, cuando este mecanismo entra en acción los paquetes son descartados si exceden los umbrales establecidos por el administrador. Como se mencionó anteriormente cada cola ya sea de entrada o de salida posee tres diferentes porcentajes de paquetes a ser descartados.

#### HABILITACION QoS

A continuación se indica los comandos para habilitar QoS en el switch CISCO Catalyst 2960:

SW-ARQUIMIDES>enable SW-ARQUIMIDES#configure terminal SW-ARQUIMIDES(config)#mls qos SW-ARQUIMIDES(config)#end SW-ARQUIMIDES#copy running-config startup-config SW-ARQUIMIDES#

# PARÁMETROS DE LA CONFIGURACIÓN DE LAS COLAS DE ENTRADA EN EL SWITCH CISCO CATALYST 2960

Los switchs con los que dispone la red, ofrecen dos colas de entrada con tres umbrales cada una, con la opción de utilizar a una de ellas como prioritaria teniendo su propio ancho de banda garantizado, además se configura el porcentaje del buffer para cada una de las colas de ingreso.

Cada cola de entrada tiene tres umbrales, y al asignarle un umbral 3 tiene por defecto el 100% del uso para todos los paquetes encolados antes de empezar el descarte, por defecto las interfaces del switch no tienen ningún parámetro de QoS asignados.

Para configurar las colas de entrada se lo debe de realizar de la siguiente forma, con sus respectivas colas cada una con sus umbrales, porcentaje de almacenamiento en el buffer para cada cola de entrada.

Primeramente se ingresa en el modo de configuración global

SW-ARQUIMIDES# configure terminal

Habilitar calidad de servicio en todo el equipo

SW-ARQUIMIDES(config)# mls qos

SW-ARQUIMIDES(config)# exit

Luego verificamos mediante el siguiente comando que la calidad de servicio se haya habilitado:

SW-ARQUIMIDES# show mls qos

Como se mencionó anteriormente el switch no tiene ningún parámetro de QoS habilitado, y que confíen en campo DSCP marcado por el switch Cisco Catalyst 4506-E y utilicen este valor para su funcionamiento interno.

SW-ARQUIMIDES# configure terminal

SW-ARQUIMIDES(config)# interface range gigabitEthernet 0/1 - 2

SW-ARQUIMIDES(config-if-range)# mls qos trust dscp

SW-ARQUIMIDES(config-if-range)# exit

A continuación se asignan los valores DSCP correspondientes a cada cola de ingreso de acuerdo la siguiente configuración:

SW-ARQUIMIDES# configure terminal

SW-ARQUIMIDES(config)# mls qos srr-queue input dscp-map queue 1 threshold 1 36

SW-ARQUIMIDES(config)# mls qos srr-queue input dscp-map queue 1 threshold 2 24

SW-ARQUIMIDES(config)# mls qos srr-queue input dscp-map queue 1 threshold 3 46

SW-ARQUIMIDES(config)# mls qos srr-queue input dscp-map queue 2 threshold 1 0

SW-ARQUIMIDES(config)# mls qos srr-queue input dscp-map queue 2 threshold 2 18 20 26

SW-ARQUIMIDES(config)# mls qos srr-queue input dscp-map queue 2 threshold 3 30 28

SW-ARQUIMIDES(config)# exit

Con el siguiente comando se verifica que los valores DSCP han sido asignados a la cola que les corresponde.

SW-ARQUIMIDES# show mls qos maps dscp-input-q

Se configura los porcentajes del buffer de ingreso para cada una de las colas creadas, la suma debe ser igual al 100%, también se asigna el porcentaje de uso de los umbrales 1 y 2 de cada cola de entrada, el umbral por defecto tiene un valor de 100%

SW-ARQUIMIDES# configure terminal

SW-ARQUIMIDES(config)# mls qos srr-queue input buffers 40 60

SW-ARQUIMIDES(config)# mls qos srr-queue input threshold 1 50 60

SW-ARQUIMIDES(config)# mls qos srr-queue input threshold 2 80 40

Además se configura el porcentaje de uso del ancho de banda para cada cola de salida, cuya suma no debe ser mayor al 100 %, también se indica a las interfaces que la cola 1 será prioritaria y tendrá un ancho de banda garantizado.

SW-ARQUIMIDES# configure terminal

SW-ARQUIMIDES(config)# mls qos srr-queue input bandwidth 45 55

SW-ARQUIMIDES(config)# mls qos srr-queue input priority-queue 1 bandwidth 40

SW-ARQUIMIDES(config)# end

SW-ARQUIMIDES# copy running-config startup-config

Una vez realizadas las configuraciones anteriores mediante el siguiente comando se puede verificar que la configuración realizada a las colas de entrada es la correcta.

SW-ARQUIMIDES# show mls qos input

# PARÁMETROS DE LA CONFIGURACIÓN DE LAS COLAS DE SALIDA EN EL SWITCH CISCO CATALYST 2906

Los switchs con los que dispone la red, ofrecen cuatro colas de salida con tres umbrales cada una, con la opción de utilizar a una de ellas como prioritaria teniendo su propio ancho de banda garantizado, además se configura el porcentaje del buffer para cada una de las colas de salida.

Para configurar las colas de salida se lo debe de realizar de la siguiente forma, con sus respectivas colas cada una con sus umbrales, porcentaje de almacenamiento en el buffer para cada cola de salida. Primeramente se ingresa en el modo de configuración global

SW-ARQUIMIDES# configure terminal

A continuación se asignan los valores DSCP correspondientes a cada cola de salida con la siguiente configuración:

SW-ARQUIMIDES(config)#mlsqossrr-queueoutputdscp-mapqueue1threshold 3 46SW-ARQUIMIDES(config)#mlsqossrr-queueoutputdscp-mapqueue2threshold 3 24SW-ARQUIMIDES(config)#mlsqossrr-queueoutputdscp-mapqueue2threshold 2 38SW-ARQUIMIDES(config)#mlsqossrr-queueoutputdscp-mapqueue3SW-ARQUIMIDES(config)#mlsqossrr-queueoutputdscp-mapqueue3threshold 3 36SW-ARQUIMIDES(config)#mlsqossrr-queueoutputdscp-mapqueue3threshold 2 34SW-ARQUIMIDES(config)#mlsqossrr-queueoutputdscp-mapqueue3threshold 1 30SW-ARQUIMIDES(config)#mlsqossrr-queueoutputdscp-mapqueue4threshold 3 20SWARQUIMIDES(config)#mlsqossrr-queueoutputdscp-mapqueue4

SW-ARQUIMIDES(config)# mls qos srr-queue output dscp-map queue 4 threshold 2 18

SW-ARQUIMIDES(config)# mls qos srr-queue output dscp-map queue 4 threshold 1 0

Con el siguiente comando se verifica que los valores DSCP han sido asignados a la cola que les corresponde.

SW-ARQUIMIDES# show mls qos maps dscp-output-q

Se configura los porcentajes del buffer de salida para cada una de las colas creadas, la suma debe ser igual al 100%, también se asigna el porcentaje de uso de los umbrales 1 y 2 de cada cola de salida, su porcentaje de buffer reservado y el umbral máximo de cada cola antes de empezar el descarte.

SW-ARQUIMIDES# configure terminal

SW-ARQUIMIDES(config)# mls qos queue-set output 1 buffers 35 30 25 10

SW-ARQUIMIDES(config)# mls qos queue-set output 1 threshold 2 200 150 100 300

SW-ARQUIMIDES(config)# mls qos queue-set output 1 threshold 3 70 100 100 200

SW-ARQUIMIDES(config)# mls qos queue-set output 1 threshold 4 100 50 100 200

Una vez realizadas las configuraciones anteriores mediante el siguiente comando se puede verificar que la configuración realizada a las colas de salida es la correcta.

SW-ARQUIMIDES# show mls qos queue-set 1

A continuación se aplica las colas a las interfaces que sean necesarias.

SW-ARQUIMIDES# configure terminal

SW-ARQUIMIDES(config)# interface range fastEthernet 0/1 - 48 SW-ARQUIMIDES(config-if-range)# queue-set 1 SW-ARQUIMIDES(config-if-range)# exit SW-ARQUIMIDES(config)# interface range gigabitEthernet 0/1 - 2 SW-ARQUIMIDES(config-if-range)# queue-set 1 SW-ARQUIMIDES(config-if-range)# exit

Al usar la compartición del ancho de banda disponible de la interfaz se debe especificar el porcentaje de uso de las colas, pero especificando como prioritaria a la cola 1, ya que será la primera en ser atendida hasta quedar vacía y atender a las colas restantes, y esta suma de porcentajes no debe exceder el 100%. Quedando la configuración definitiva de la siguiente forma en switch Catalyst 2960.

SW-ARQUIMIDES(config)# interface range gigabitEthernet 0/1 - 2 SW-ARQUIMIDES(config-if-range)# srr-queue bandwidth share 1 40 40 20 SW-ARQUIMIDES(config-if-range)# priority-queue out SW-ARQUIMIDES(config-if-range)# exit

Para verificar la configuración antes realizada en el switch CISCO Catalyst 2960 mediante los siguientes comandos.

SW-ARQUIMIDES# show mls qos interface GigabitEthernet 0/1 queueing Una vez finalizada toda la configuración se procede a guardar todos los cambios mediante el siguiente comando.

SW-ARQUIMIDES# copy running-config startup-config